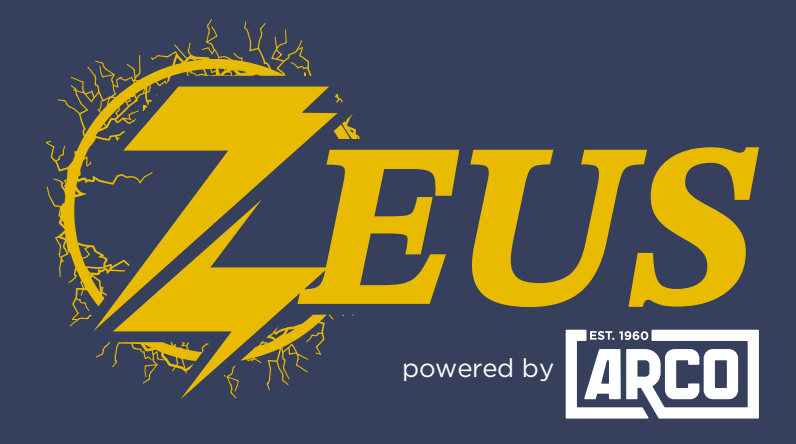

## HIGH ENERGY ALTERNATOR REGULATOR

## **Did you know?** You Can Enable NMEA 2000 Messages

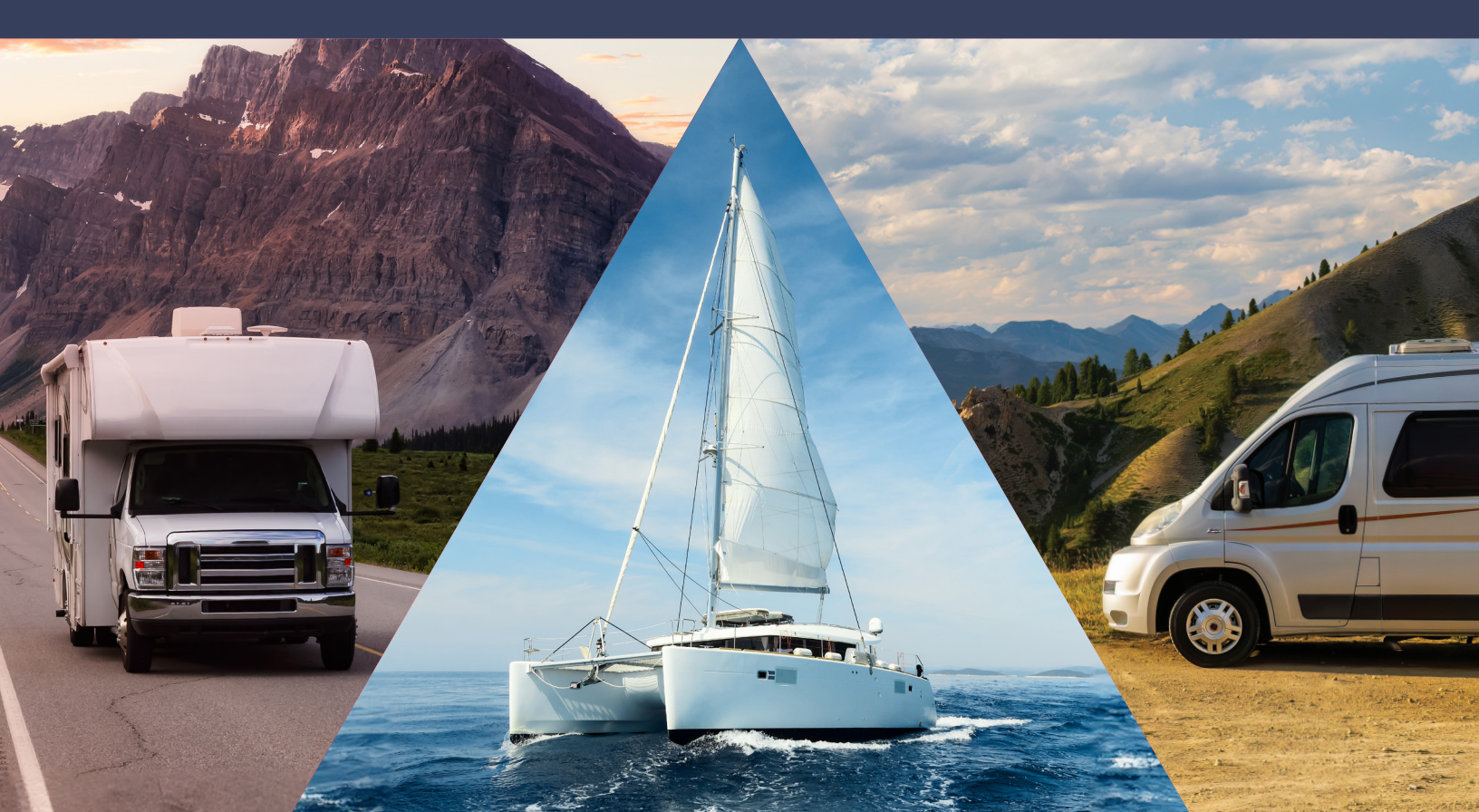

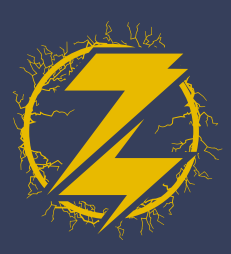

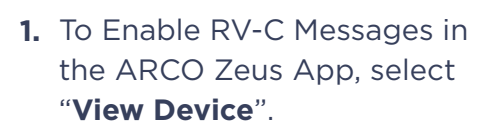

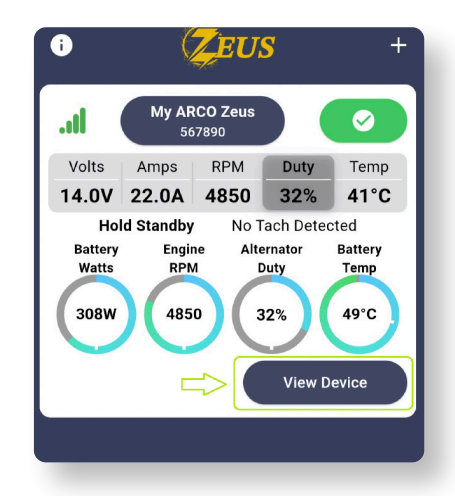

2. Select the "Live Details" in the upper-right corner.

| ÷                  |         |        |            | ⇔ 🗉        |  |  |  |  |  |
|--------------------|---------|--------|------------|------------|--|--|--|--|--|
|                    |         |        |            |            |  |  |  |  |  |
| Battery            | Battery | Engine | Alternator | Alternator |  |  |  |  |  |
| Volts              | Amps    | RPM    | Duty       | Temp       |  |  |  |  |  |
| 12.0V              | 22.0A   | 5050   | 30%        | 41°C       |  |  |  |  |  |
| Hold Standby       |         |        |            |            |  |  |  |  |  |
| ↓ No Tach Detected |         |        |            |            |  |  |  |  |  |
|                    |         |        |            |            |  |  |  |  |  |

**3.** Select "**Settings**" in the top-right corner.

| ← Live Details |         |        | => 🗘       |            |  |  |  |  |
|----------------|---------|--------|------------|------------|--|--|--|--|
|                |         |        |            |            |  |  |  |  |
| Battery        | Battery | Engine | Alternator | Alternator |  |  |  |  |
| Volts          | Amps    | RPM    | Duty       | Temp       |  |  |  |  |
| 11.0V          | 13.0A   | 5100   | 29%        | 39°C       |  |  |  |  |
| Hol            | d Stand |        |            |            |  |  |  |  |
|                | ⊾ No T  | ach De | tected     |            |  |  |  |  |

**4.** There will be a "**Warning**" screen. Select "**I Understand**".

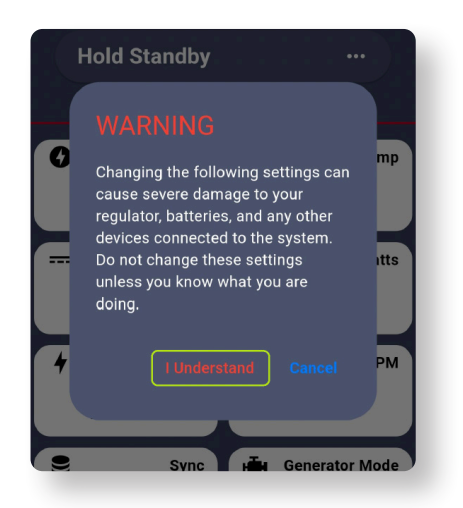

ARCO ZEUS ENABLE NMEA 2000 MESSAGES

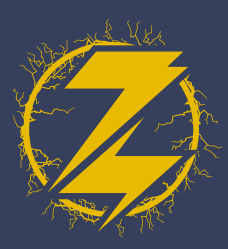

**5.** Select the "**Regulator**" tab near the bottom of the screen.

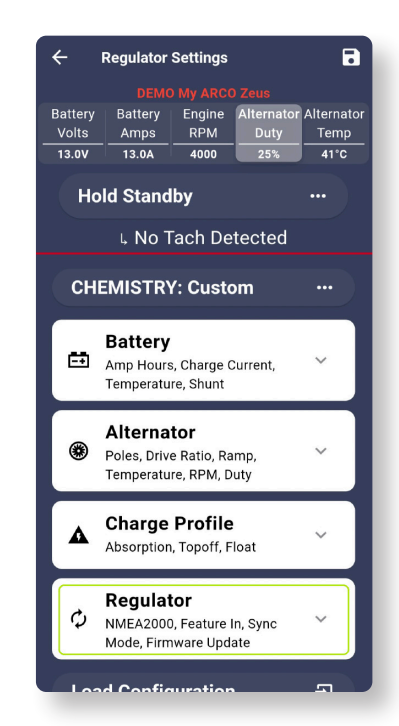

7. Upon selection, the dialog box message will vary depending on the previous state of the feature. Here, we are enabling the selection.

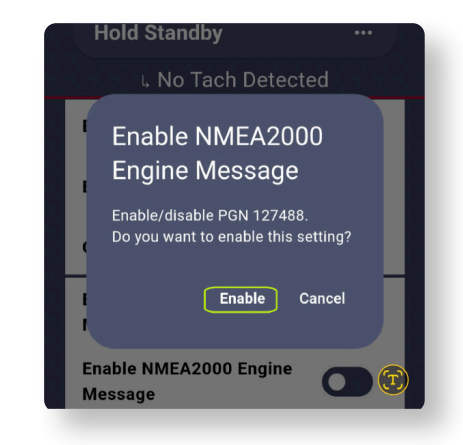

6. Scroll down until you locate the "Enable NMEA" Message Section.

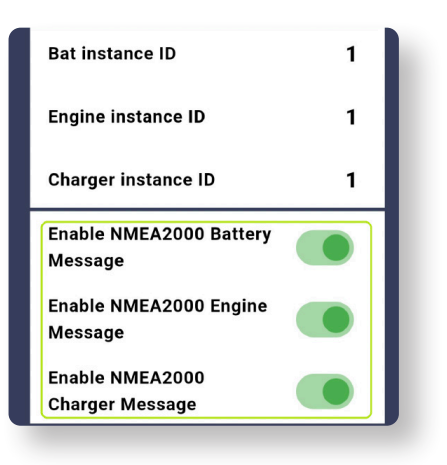

**8.** Once you have "**Enabled**" the feature, select the save button in the top right-hand corner.

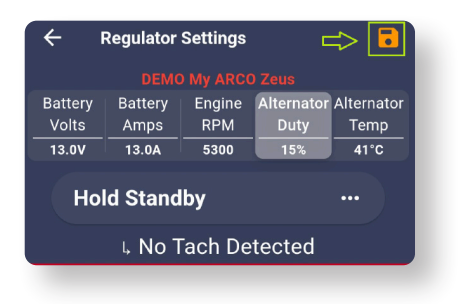

**9.** After the changes are made you will see a green check mark.

| <b>←</b> 1       | Regulator | Settings | C          | ⇒ 📀        |  |  |  |  |
|------------------|-----------|----------|------------|------------|--|--|--|--|
|                  |           |          |            |            |  |  |  |  |
| Battery          | Battery   | Engine   | Alternator | Alternator |  |  |  |  |
| Volts            | Amps      | RPM      | Duty       | Temp       |  |  |  |  |
| 13.0V            | 13.0A     | 4900     | 15%        | 39°C       |  |  |  |  |
| Ho               | d Stand   |          |            |            |  |  |  |  |
| No Took Datastad |           |          |            |            |  |  |  |  |

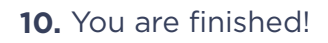

**ARCO ZEUS** INABLE RV-C MESSAGES